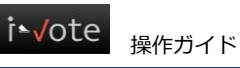

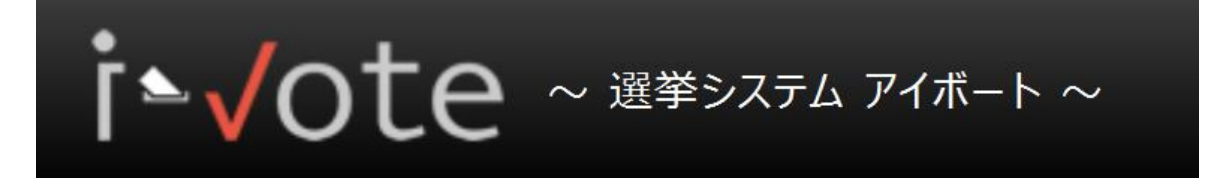

# 操作ガイド

## 目次

| 操作ガイド                     | 1  |
|---------------------------|----|
| 目次                        | 1  |
| ログイン                      | 2  |
| パスワードの再発行(パスワードを忘れた場合)    | 2  |
| パスワードを変更する                | 4  |
| 投票                        | 6  |
| 投票画面の構成                   | 7  |
| 投票する・投票内容(候補者選択内容)を一時保存する | 10 |
|                           |    |

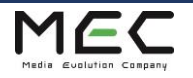

## ログイン

https://i-vote.jp.net/ ヘアクセスすると、ログイン画面が表示されます。

組織 ID、ユーザ ID、パスワード を入力後、「ログイン」 ボタンを押してください。

i-Vote 選挙システムヘログインします。

```
※3回連続でログイン失敗するとロックがかかり、ログインできなくなりますのでご注意ください。
```

| <b>i ∿ √ote</b> ~ <sup>ш¥&gt;,,,,,,</sup> ,,,,,,,,,,,,,,,,,,,,,,,,,,,,,, |                                                 |
|--------------------------------------------------------------------------|-------------------------------------------------|
| 組織ID                                                                     |                                                 |
| ユーザD<br>パフワード                                                            |                                                 |
| <ul> <li>Dをブラウザに保存</li> <li>ログイン</li> </ul>                              |                                                 |
| パスワードをお忘れの方はこちら                                                          | <パスワード表示/非表示ボタン><br>パスワードに入力した文字の表示/非表示を切り替えます。 |
|                                                                          | _••••••••                                       |
| Copyright © 2019 MEC.Co., Ltd. All right R                               | password <b>汉</b> 表示                            |

## パスワードの再発行(パスワードを忘れた場合)

パスワードを忘れた場合、「ログイン」ボタン下部にある「パスワードをお忘れの方はこちら」リンクを押します。

| 組織ID                |   |      |   |
|---------------------|---|------|---|
| <br>ューザID           |   |      |   |
| <br>1f20_k          | _ |      |   |
| バスフート<br>IDをブラウザに保存 |   |      | 9 |
|                     | ( |      |   |
|                     |   | U949 |   |

Copyright © 2019 MEC Co., Ltd. All right Reserved

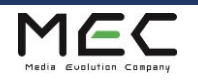

i►√ote 操作ガイド

以下の パスワード再発行画面 が表示されます。

組織 ID とユーザ ID を入力し、「再発行」ボタンを押してください。

登録されているメールアドレスにパスワードが通知されます。

※入力内容の不備、または登録されているメールアドレスがない場合は、パスワードの再発行通知メールは送信されません。 送信されない場合は、管理者に問い合わせを行ってください。

迷惑メールフィルタを設定している場合は、ドメイン「@mail.i-vote.jp.net」の受信許可設定をお願いします。

| _ |
|---|
|   |
|   |
|   |
|   |

#### Copyright © 2019 MEC Co., Ltd. All right Reserved

「再発行」ボタン押下後、以下の画面が表示されます。

「ログイン画面へ」ボタンを押し、届いた パスワードの再発行通知メール に記載されているパスワードで再度ログインします。

| i        |                                                             |  |  |  |
|----------|-------------------------------------------------------------|--|--|--|
| パスワード再発行 |                                                             |  |  |  |
|          |                                                             |  |  |  |
|          | パスワード再発行を受け付けました。                                           |  |  |  |
|          | 仮パスワードが登録済みのメールアドレスに送信されます。仮パスワードでログイ<br>ンし、パスワードを設定してください。 |  |  |  |
|          | 入力内容の不備、またはメールアドレスが未登録の場合は、仮パスワードは送<br>信されません。              |  |  |  |
|          | 仮パスワードを受信できない場合は、管理者(選挙管理委員、事務局など)に<br>お問い合わせください。          |  |  |  |
|          | ◆ ログイン画面へ                                                   |  |  |  |

Copyright © 2019 MEC Co., Ltd. All right Reserved

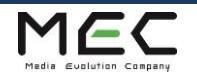

### パスワードを変更する

| i                                                                                                    | - h ~                        | ヘルプ |
|----------------------------------------------------------------------------------------------------|------------------------------|-----|
| MEC 一般ユーザ01様                                                                                                    | 投票期間中                        |     |
| <b>М</b> НОМЕ                                                                                                    | 投票期間の選挙はありません                |     |
| <ul> <li>ユーザ情報</li> <li>パスワード変更</li> </ul>                                                                                                    | ▋関票結果(過去1年)                  |     |
| .☑, 投票                                                                                                    | 公開中の開票結果はありません               |     |
| <ul> <li>(k,備中)</li> <li>(k)</li> <li>(k)<td>候補申請可能な選挙</td><td></td></li></ul> | 候補申請可能な選挙                    |     |
| 1日 お知らせ                                                                                                    | 候補申請可能選挙はありません。              |     |
|                                                                                                    | 投票期間中(候補選挙)                  |     |
|                                                                                                    | 投票期間の選挙はありません                |     |
|                                                                                                    | 投票期間中の選挙はありません               |     |
|                                                                                                    | ■ 過去の候補申請<br>過去の候補申請選挙はありません |     |
|                                                                                                    |                              |     |

左メニューの「ユーザプロフィール」→「パスワード変更」を押します。

『パスワード』および『パスワード(確認)』欄に、変更後のパスワードを入力して「保存」ボタンを押します。

| i            |               |                                      |  |
|--------------|---------------|--------------------------------------|--|
| MEC 一般ユーザ01様 | パスワード変更       |                                      |  |
| HOME         | ューザID         | sample_user001                       |  |
|              | 氏名            | MEC 一般ユーザ01                          |  |
|              | パスワード*        | <b>@</b>                             |  |
| ノ ハスリード変更    |               |                                      |  |
| ▶ 投票         | パスワード(確認)*    |                                      |  |
| ₩ 候補申請       |               | <b>日</b> 尼左                          |  |
| ♀ 開票結果       |               |                                      |  |
| (日 お知らせ      |               |                                      |  |
|              |               |                                      |  |
|              | Copyright © 2 | 019 MEC Co., Ltd. All right Reserved |  |

正しい入力だった場合は以上でパスワード変更が完了します。

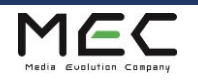

入力内容に誤りがある場合、画面上部に『入力内容に誤りがあります』とメッセージが表示されます。

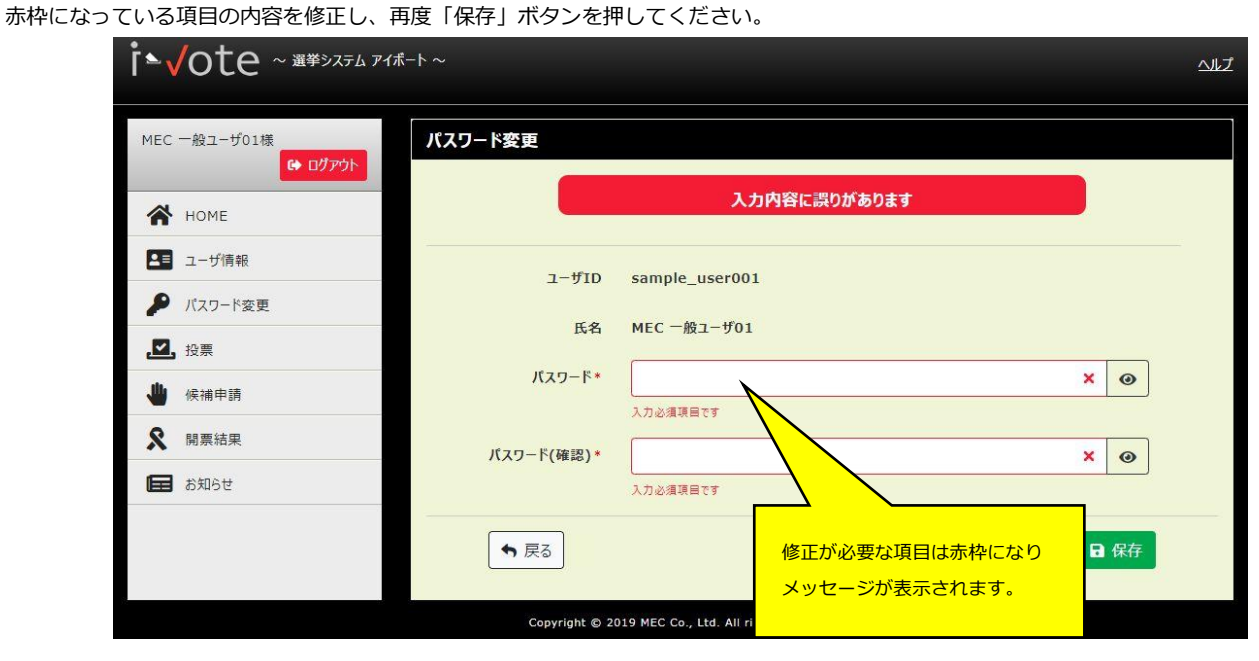

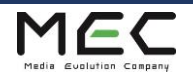

## 投票

候補者に投票を行います。

#### HOME 画面の「投票期間中」一覧より、投票可能な『選挙名』リンクを押します。

左メニューの「投票」からも同様です。

| 投票期間中                     |      |                                     |  |
|---------------------------|------|-------------------------------------|--|
| 選挙名                       | 投票状態 | 投票期間                                |  |
| <u>20XX年度〇〇選挙 -〇〇役員 -</u> | 未投票  | 2019/08/29 00:00 ~ 2019/09/30 00:00 |  |
| <u>20XX年度○○選挙 -△△役員 -</u> | 未投票  | 2019/08/29 00:00 ~ 2019/09/30 00:00 |  |
| 20XX年度〇〇選挙 -□□役員 -        | 未投票  | 2019/08/29 00:00 ~ 2019/09/30 00:00 |  |

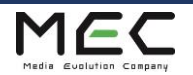

### 投票画面の構成

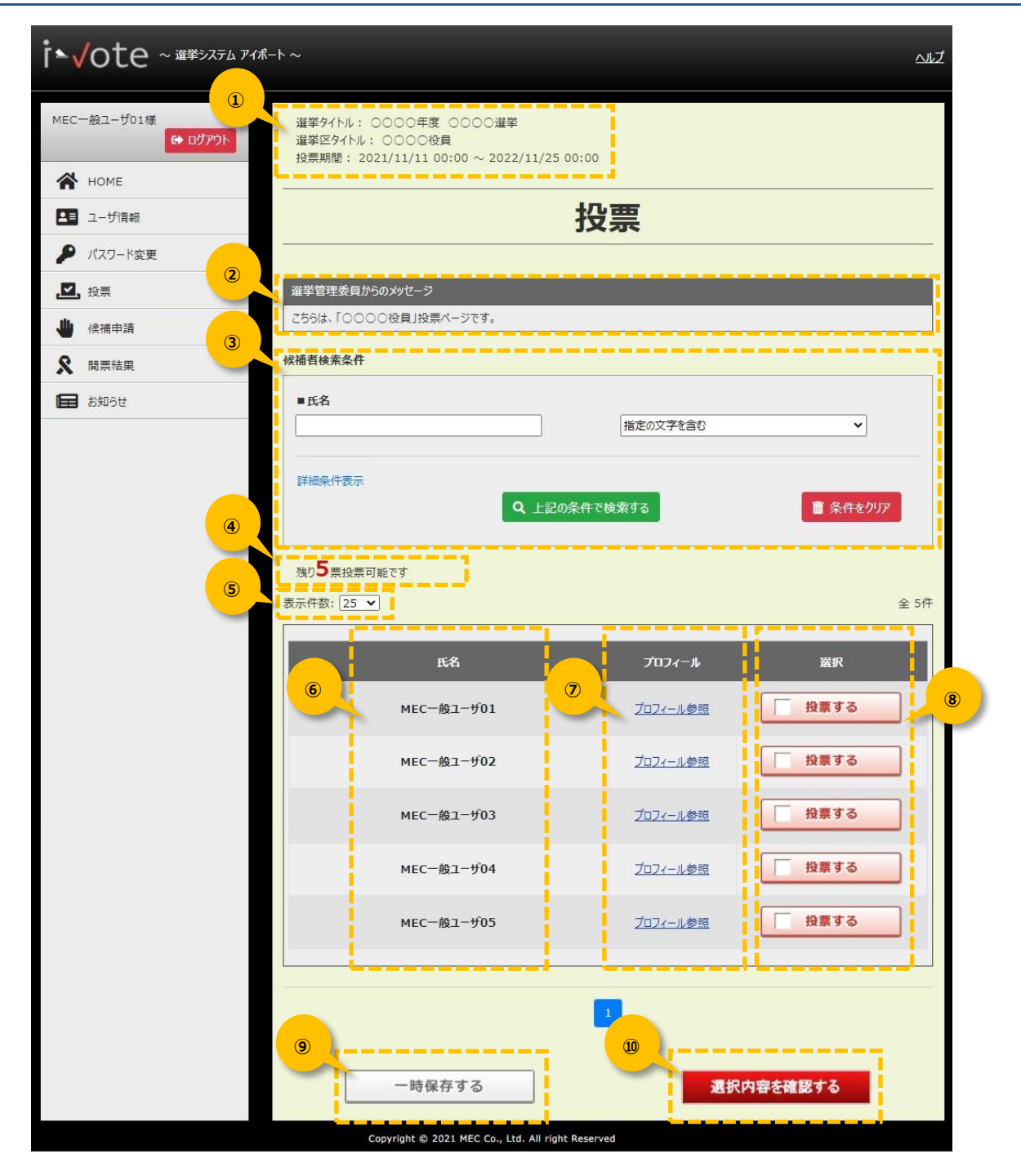

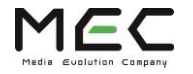

#### ① 選挙情報

該当選挙の情報を表示します。

- ・ 選挙タイトル…………選挙タイトル名を表示します。
- ・ 選挙区タイトル…………選挙区タイトル名を表示します。
- ・ 投票期間 ……………投票可能な期間を表示します。

#### ② 選挙管理委員からのメッセージ

選挙の注意事項など、管理者から有権者へのメッセージを表示します。

#### ③ 候補者検索条件 (※検索機能を使用した選挙の場合)

#### 候補者を検索して表示します。

「詳細条件表示」を押すと、プロフィール参照に表示される内容で検索が可能となります。 入力フォームへ検索ワードを入力後、「上記の条件で検索する」ボタンを押します。 ※検索結果から投票選択をし、別条件で検索する場合は、選択内容の確認画面の「確定」ボタンを押さずに、 次の検索内容の変更・検索を行ってください。

再度全件表示する場合は「条件をクリア」ボタンを押してから「上記の条件で検索する」を押します。

#### 残り票数

残りの票数を表示します。 「投票する」ボタンを押すと票数が減ります。

#### ⑤ 表示件数

1 画面上に表示する候補者数を変更します。 ※デフォルト設定は「25 件」です。

| 表示件数: | 25 🗸 |
|-------|------|
|       | 25   |
|       | 50   |
|       | 100  |
|       | 200  |

#### ⑥ 候補者氏名

候補者の氏名を表示します。

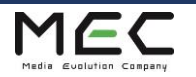

#### ⑦ 候補者プロフィールリンク

候補者のプロフィールを表示します。

| 候補者プロフィール | ×                                 |
|-----------|-----------------------------------|
|           |                                   |
| 氏名        | MEC 一般ユーザ01                       |
| 会員種別      | 一般会員                              |
| 所属        | ○○部××課                            |
| 性別        | 男                                 |
| 郵便番号      | 123-4567                          |
| 住所1       | 東京都                               |
| 住所2       | XX市WW町1-1-1                       |
| 連絡先       | 090-1234-5678                     |
| 立候補者の経歴   | 20XX年 理事<br>20XX年 監事              |
| 立候補者の趣旨   | この度、立候補いたしました。<br>何卒よろしくお願いいたします。 |
|           |                                   |
|           | ඕරිම                              |

#### ⑧ 投票するボタン

#### ⑨ 一時保存ボタン

候補者を選択した状態を一時保存します。 投票期間の終了前までには、必ず「選択内容を確認する」ボタンで投票を確定してください。 ※一時保存は「確定」ではないため、投票期間を過ぎると未投票となります。

#### 10 選択内容を確認するボタン

選択した候補者を確認する画面が表示され、投票を確定します。

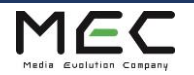

### 投票する・投票内容(候補者選択内容)を一時保存する

投票したい候補者の「投票する」ボタンを押して選択します。 選択状態を一時保存したい場合、画面左下部の「一時保存する」ボタンを押します。 このボタンは、投票を確定するものではありません。

| ľ <b>*</b> v | /ote ~ <sup>@¥&gt;,77</sup> | , 7イボート ~                                                                         |          | <u>~117</u> |
|--------------|-----------------------------|-----------------------------------------------------------------------------------|----------|-------------|
| MEC-         | -般ユーザ01様<br>(* ログアウト        | 選挙タイトル: ○○○○年度 ○○○○選挙<br>選挙区タイトル: ○○○○役員<br>投票期間: 2021/11/11 00:00 ~ 2022/11/25 0 | 0:00     |             |
|              | nome                        |                                                                                   | 也画       |             |
| 9            | パスワード変更                     | -                                                                                 | 汉示       |             |
|              | .投票                         | 選挙管理委員からのメッセージ                                                                    | _        |             |
| <u>ے</u>     | 候補申請                        | こちらは、「〇〇〇〇役員」投票ページです。                                                             |          |             |
| 8            | 間票結果                        | 候補耆検索条件                                                                           |          |             |
|              | お知らせ                        | ■氏名                                                                               |          |             |
|              |                             |                                                                                   | 指定の文字を含む | ~           |
|              |                             | ¥"细冬件来 <del>。</del>                                                               |          |             |
|              |                             | a+nell未114x小<br>Q 上記の約                                                            | 条件で検索する  | ■ 条件をクリア    |
|              |                             |                                                                                   |          |             |
|              |                             | 残り5票投票可能です                                                                        |          |             |
|              |                             | 表示件数: 25 🗸                                                                        |          | 全 5件        |
|              |                             | 氏名                                                                                | プロフィール   | 選択          |
|              |                             | MEC一般ユーザ01                                                                        | プロフィール参照 | 投票する        |
|              |                             | MEC一般ユーザ02                                                                        | プロフィール参照 | 投票する        |
|              |                             | MEC一般ユーザ03                                                                        | ブロフィール参照 | 投票する        |
|              |                             | мес一般ユーザ04                                                                        | プロフィール参照 | 投票する        |
|              |                             | MEC一般ユーザ05                                                                        | プロフィール参照 | 投票する        |
|              |                             |                                                                                   |          |             |
|              |                             |                                                                                   | 1        |             |
|              |                             | 一時保存する                                                                            | 選択       | 内容を確認する     |
|              |                             | Copyright © 2021 MEC Co., Ltd. All right                                          | Reserved |             |

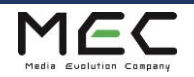

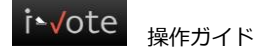

下記のメッセージが表示され、一時保存完了となります。

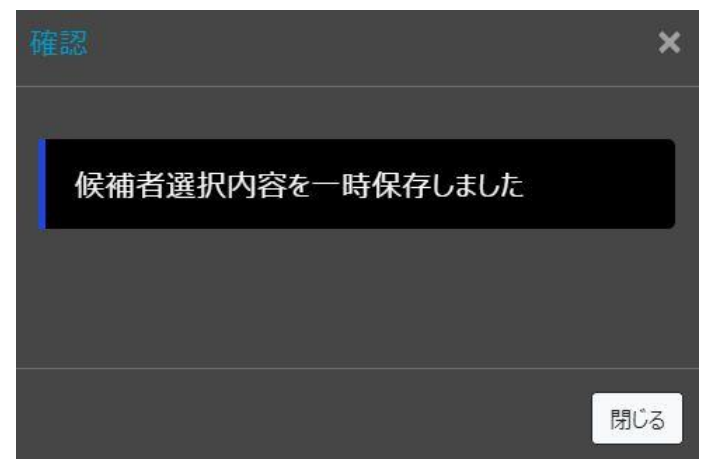

HOME 画面 や 投票一覧画面 の候補申請状態は「一時保存」になります。

「一時保存」は開票対象にはならないため、必ず投票期間中に投票を確定してください。

<HOME 画面・投票一覧画面:投票期間中一覧>

| 20XX年度△△選挙 -〇〇役員 - 招        | 2票済  | 2019/08/29 00:00 ~ 2019/09/30 00:00 |
|-----------------------------|------|-------------------------------------|
| <u>20XX年度△△選挙 -△△役員 -</u> - | -時保存 | 2019/08/29 00:00 ~ 2019/09/30 00:00 |
| <u>20XX年度△△選挙 -□□役員 -</u> 未 | た投票  | 2019/08/29 00:00 ~ 2019/09/30 00:00 |

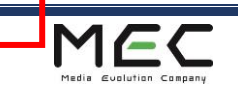

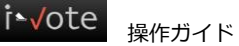

投票を確定したい場合

| MEC一般ユーザ01様<br>C+ ログアウト | 暹挙タイトル: ○○○○年度 ○○○○選挙<br>選挙区タイトル: ○○○○役員<br>投票期間: 2021/11/11 00:00 ~ 2022/11/25 00:00 | D        |          |  |  |
|-------------------------|---------------------------------------------------------------------------------------|----------|----------|--|--|
| М НОМЕ                  |                                                                                       |          |          |  |  |
| ▲■ ユーザ情報                | 投票                                                                                    |          |          |  |  |
| 👂 パスワード変更               |                                                                                       |          |          |  |  |
| ▶ 投票                    | 選挙管理委員からのメッセージ                                                                        |          |          |  |  |
| 🖕 候補申請                  | こちらは、「○○○○役員」投票ページです。                                                                 |          |          |  |  |
| \$ 開票結果                 | 候播者検索条件                                                                               |          |          |  |  |
| ▶ お知らせ                  | ■氏名                                                                                   |          |          |  |  |
|                         |                                                                                       | 指定の文字を含む | <b>~</b> |  |  |
|                         | 詳細条件表示                                                                                |          |          |  |  |
|                         | Q 上記の条件で検索する                                                                          |          |          |  |  |
|                         |                                                                                       |          |          |  |  |
|                         | 残り5 美投票可能です                                                                           |          |          |  |  |
|                         | 表示件数: [25 ▼]                                                                          |          | 全 5件     |  |  |
|                         | 氏名                                                                                    | プロフィール   | 選択       |  |  |
|                         | MEC一般ユーザ01                                                                            | プロフィール参照 | 投票する     |  |  |
|                         | MEC一般ユーザ02                                                                            | プロフィール参照 | 投票する     |  |  |
|                         | MEC一般ユーザ03                                                                            | プロフィール参照 | 投票する     |  |  |
|                         | MEC一般ユーザ04                                                                            | プロフィール参照 | 投票する     |  |  |
|                         | мес一般ユーザ05                                                                            | プロフィール参照 | 投票する     |  |  |
|                         |                                                                                       |          |          |  |  |
|                         |                                                                                       | 1        |          |  |  |
|                         |                                                                                       |          |          |  |  |
|                         | 一時保存する                                                                                | 選拔       | マクロンででで、 |  |  |
|                         |                                                                                       |          |          |  |  |

投票したい候補者の「投票する」ボタンを押して選択します。 票数分の選択が終わりましたら、画面右下部の「選択内容を確認する」ボタンを押します。

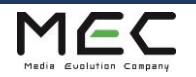

選択した候補者を確認し、「確定」ボタンを押して投票を完了します。

※投票を確定すると、投票内容の変更・確認はできなくなります。ご注意ください。

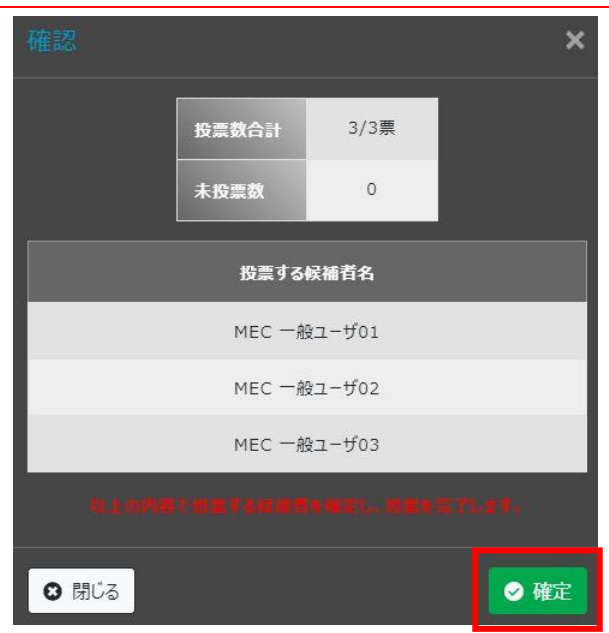

下記のメッセージが表示され、投票完了となります。

|           | ×   |
|-----------|-----|
| 投票を完了しました |     |
|           | 閉じる |

HOME 画面 や 投票一覧画面 の候補申請状態は「投票済」になります。 選挙タイトル名がリンクではなくなり、投票内容の変更・確認はできなくなります。

<HOME 画面・投票一覧画面:投票期間中一覧>

| 0 | 20XX年度△△選挙 -○○役員 -        | 投票済  | 2019/08/29 00:00 ~ 2019/09/30 00:00 |
|---|---------------------------|------|-------------------------------------|
| - | <u>20XX年度△△選挙 -△△役員 -</u> | 一時保存 | 2019/08/29 00:00 ~ 2019/09/30 00:00 |
|   | 20XX年度△△選挙 -□□役員 -        | 未投票  | 2019/08/29 00:00 ~ 2019/09/30 00:00 |

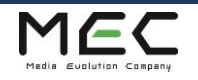